## Створення шаблону платежу

Після переходу за посиланням: <u>https://www.portmone.com.ua/r3/uk/terminal/index/index/id/8565</u> система пропонує створити шаблон платежу для здійснення переказів на погашення кредиту в Правекс-Банк

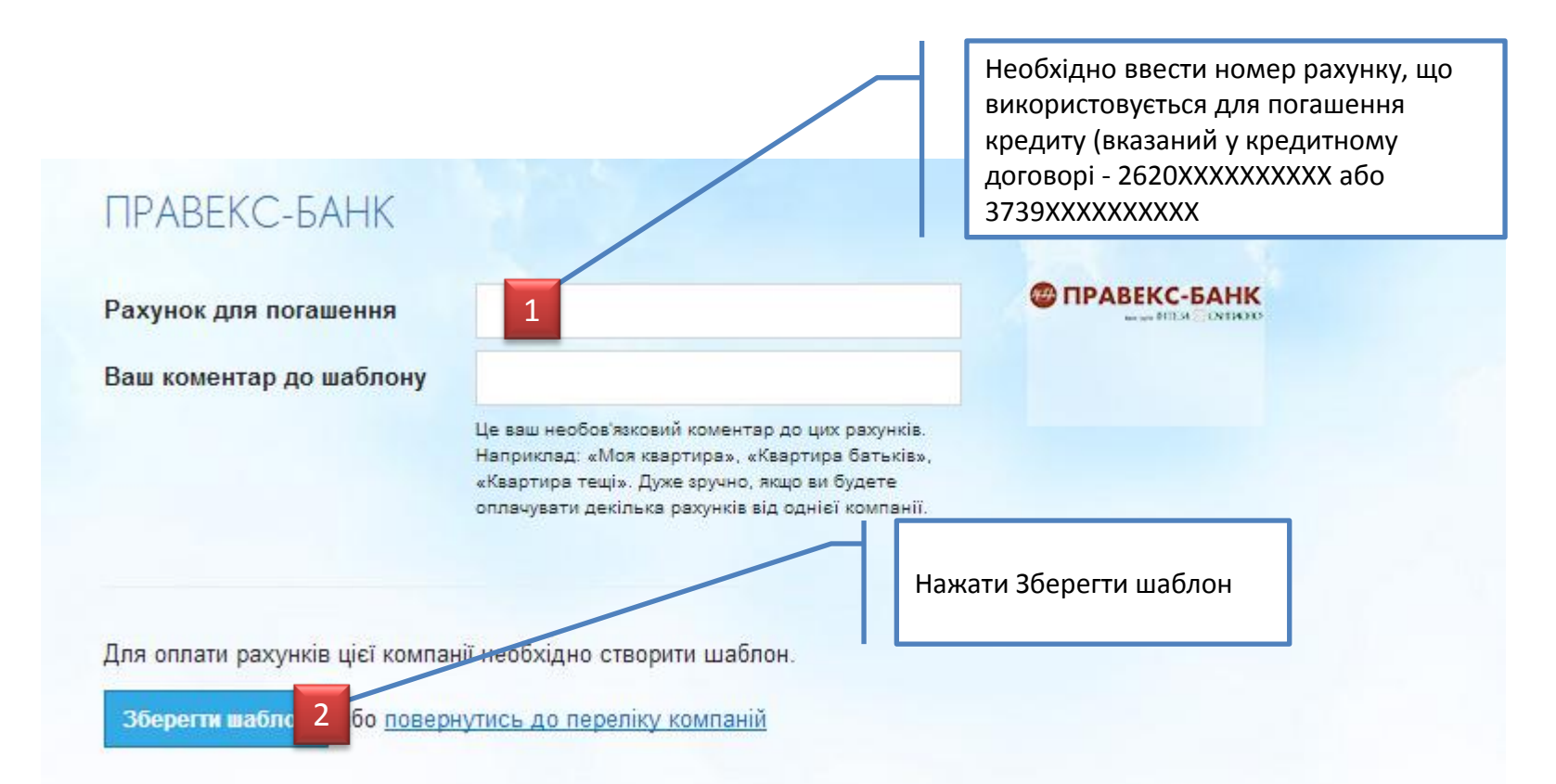

# Збереження шаблону платежу

При збережені шаблону система перевіряє правильність введеного рахунку.

|                                                                          | ΠΡΑΒΕΚС-БΑΗΚ                                                                                                    | And the second                                                                                                    |
|--------------------------------------------------------------------------|----------------------------------------------------------------------------------------------------|----------------------------------------------------------------------------------------------------|
|                                                                          | Помилка в шаблоні:<br>Рахунок не знайдено. Перевірте правильність вказани»                                                                                                    | свами реквізитів.                                                                                                    |
| Рахунок введено <b>невірно</b><br>помилка збереження                     | Рахунок для погашення                                                                                                    | 26209999999999                                                                                                    |
|                                                                          | Ваш коментар до шаблону                                                                                                    | Це ваш необов'язковий коментар до цих рахунків. Наприклад: «Моя квартира»,<br>«Квартира батьків», «Квартира тещі». Дуже зручно, якщо ви будете оплачувати<br>декілька рахунків від однієї компанії. |
|                                                                          |                                                                                                    |                                                                                                    |
|                                                                          | +                                                                                                    | Рахунок введено <b>вірно</b> - перехід                                                                                                    |
| Поповнити баланс Архів рахунків для цього Додати новий шаблон<br>шаблону |                                                                                                    | на сторінку збереженого<br>шаблону.                                                                                                    |
| Рахунок для погашення                                                    | 26208700214815                                                                                                    | Надається можливість звірити                                                                                                    |
| Кредитний договір                                                        | 085RNFS133460002                                                                                                    | правильність введених даних з                                                                                                    |
| Дата договору                                                            | 12.12.13                                                                                                    | допомогою додаткових                                                                                                    |
| Ваш коментар до шаблону                                                  |                                                                                                    | реквізитів.                                                                                                    |
|                                                                          | Це ваш необов'язковий коментар до цих рахунків. Наприклад: «Моя квартира»,<br>«Квартира батьків», «Квартира тещі». Дуже зручно, якщо ви будете оплачувати<br>декілька рахунків від однієї компанії. |                                                                                                    |

## Перегляд поточної заборгованості

#### Для перегляду поточної заборгованості по кредиту необхідно перейти в меню Поточні рахунки і баланси.

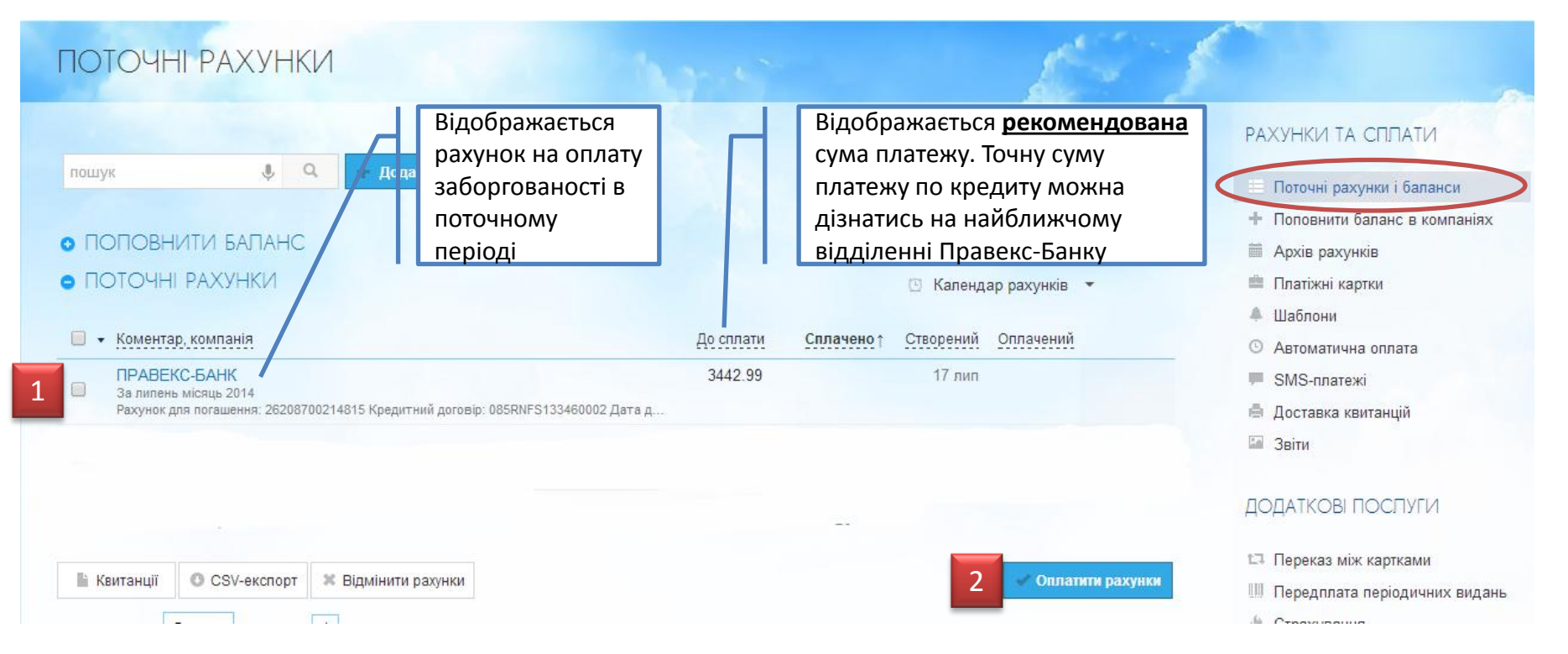

### Для здійснення платежу по збереженому шаблону необхідно:

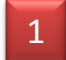

вибрати шаблон із існуючого переліку

нажати Оплатити рахунки

#### Для оплати рахунку необхідно ввести реквізити платіжної карти та суму платежу

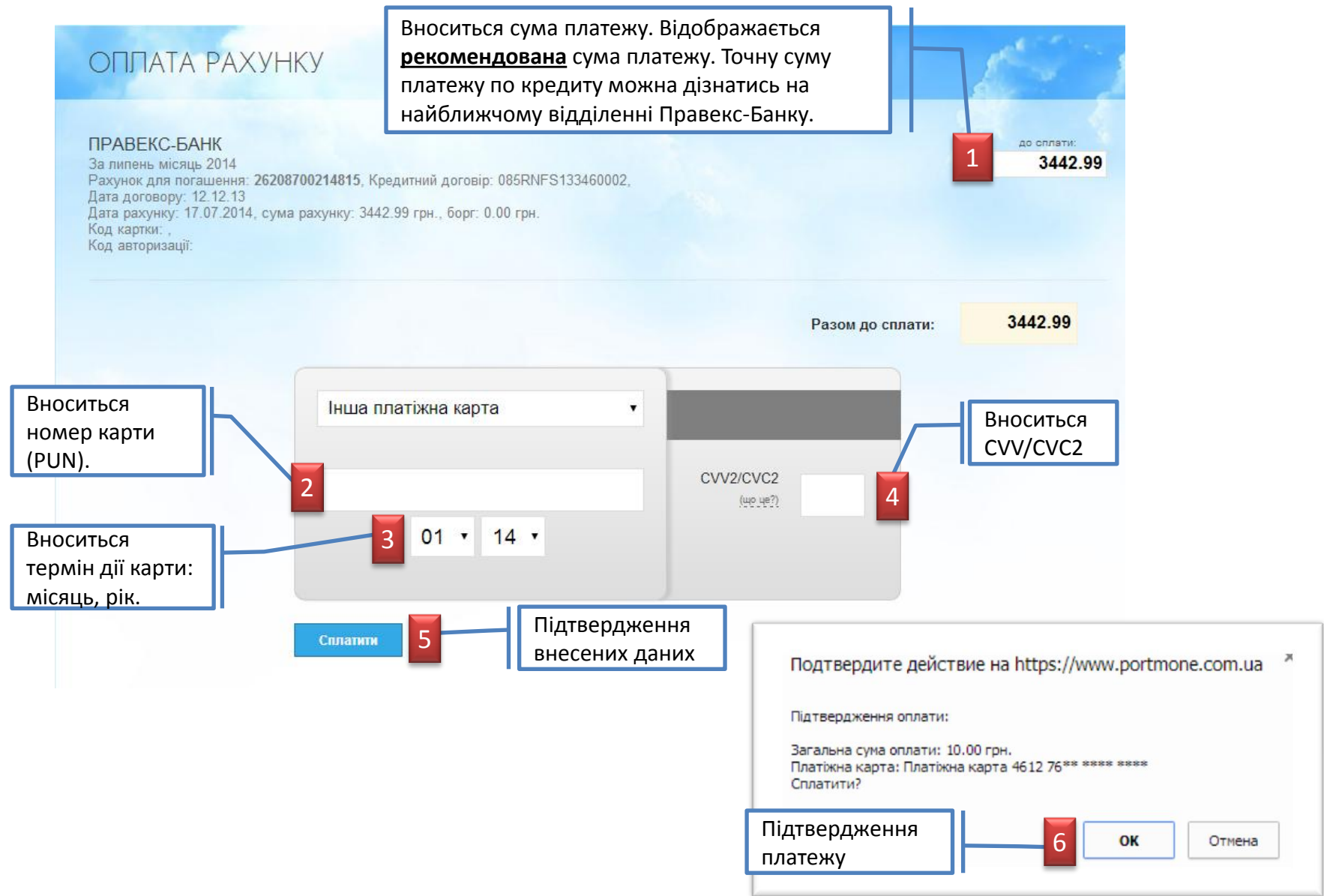